## MunchaLunch: Steps to Register and Order Lunch McKay Elementary

Go to: https://munchalunch.com/schools/mckay

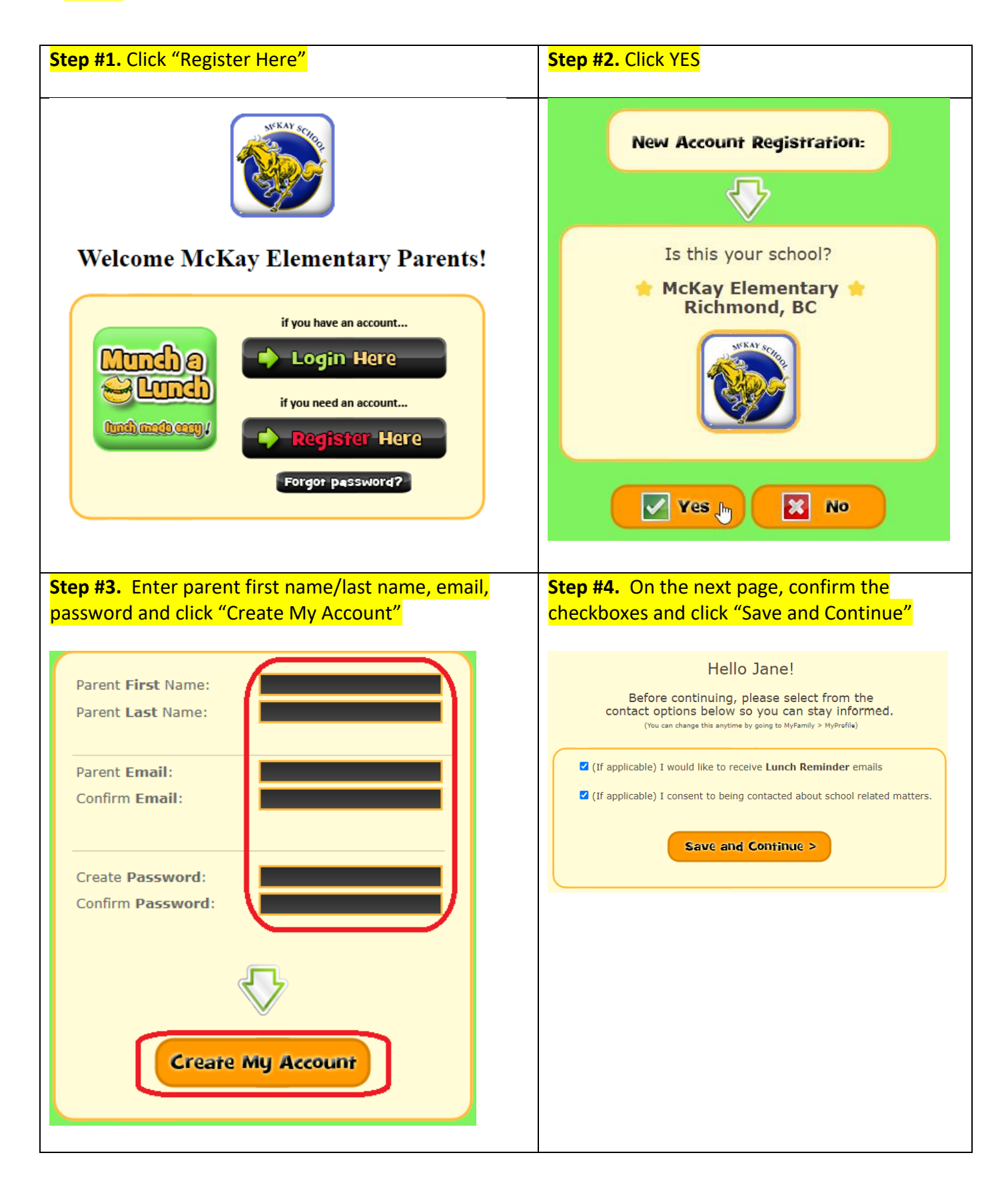

| Step #5. Click "Add a Child", enter your child's first<br>name/last name and select grade, division/teacher,<br>then click "Save".                                                                                                    | Step #6. Click "Order Lunch!" to begin<br>ordering. |
|----------------------------------------------------------------------------------------------------|-----------------------------------------------------|
| <section-header>   Addentified Student Order of the state of the state of the s</section-header> | Adr<br>My Family Order Lunch                        |

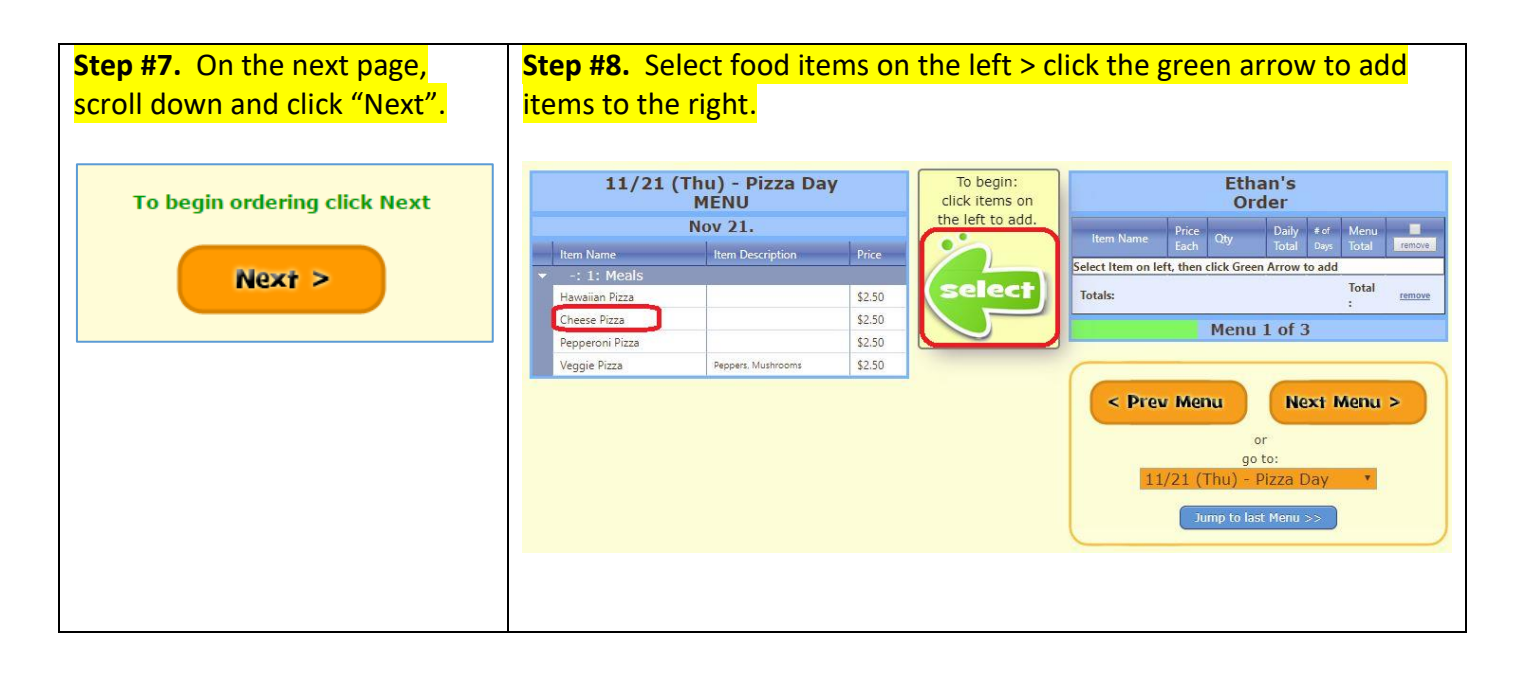

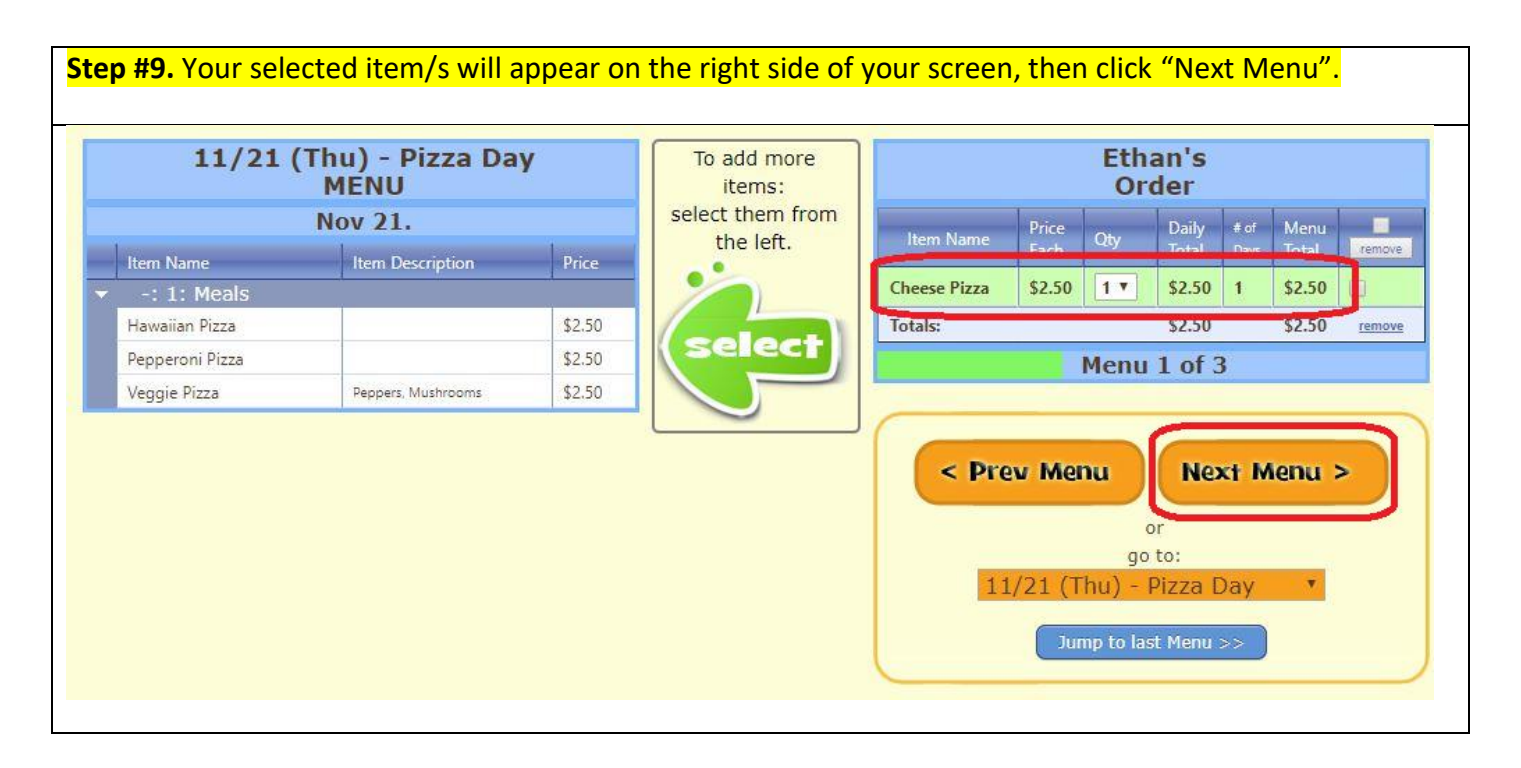

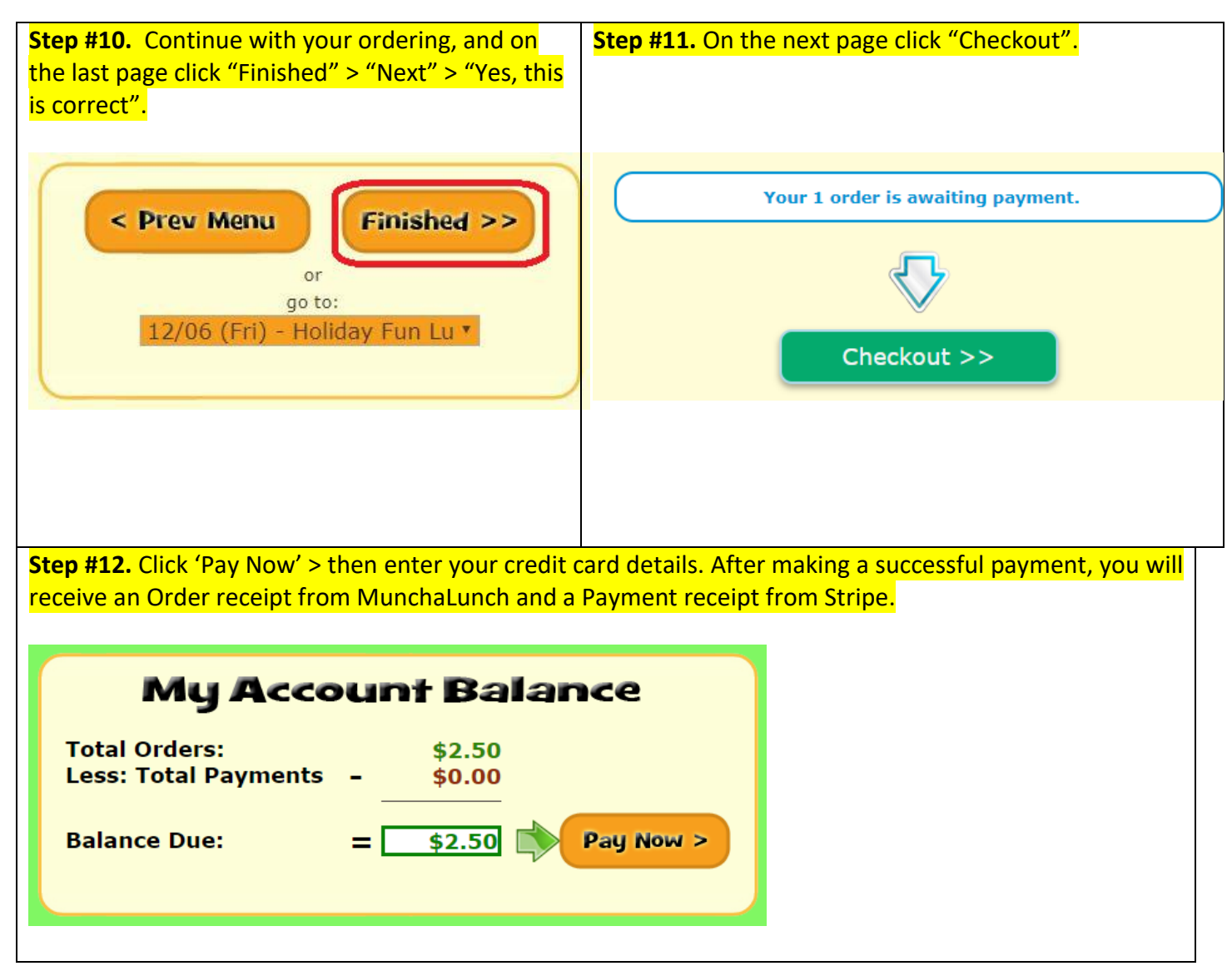